## 資料の予約方法

①「資料を検索する」メニューから予約したい資料を検索します。
 ②検索結果から、予約したい資料の▲カートに入れるをクリックします。
 (この状態ではまだ予約は完了していません。)
 ③「予約カート」をクリックします。

| ♠ 春日                  | 市民図書              | 密 資料検索 → 各種一覧・その他 → 利用者の         | ページ (ログインして下さい) |        | 🔒 ログアウトしています | ログイン                 | ■予約カート(0)    | ? -      |
|-----------------------|-------------------|----------------------------------|-----------------|--------|--------------|----------------------|--------------|----------|
| P                     | ♀検索結果一覧  文字の大きさ 小 |                                  |                 |        |              |                      |              |          |
| ▲ トップ / 簡易検索 / 検索結果一覧 |                   |                                  |                 |        |              |                      |              |          |
|                       | 検索語:              | (タイトル(全文)=火花)and(著者名(全文)=あさの) 件数 | 1: 1件           |        |              |                      |              |          |
|                       |                   |                                  |                 |        | ラ表示          | 1ルダウンを変更す<br>件数 10 🔽 | すると自動で実行されます | <b>.</b> |
| No.                   | 形態                | <u> </u>                         | 著者マ             | 出版者    | 出版年△▽        | 状態                   | 予約カートに入れる    |          |
| 1                     | 図書                | 火花 散る [おいち不思議がたり] ([4])          | あさのあつこノ著        | PHP研究所 | 2018.6       | 貸出中                  | ▲カートに入れる     |          |

- ④ログイン認証画面が表示されるので、カード番号とパスワードを入力し、[送信]をクリックします。
- ⑤予約カートの一覧画面が表示されるので、受取場所・連絡方法を選択します。 連絡方法は電話、メール、連絡不要のいずれかを選択。
- <u>パスワードの初期値は、生年月日の月日4桁です。(例 1月1日 ⇒0101)</u>
- ⑥[登録する]をクリックします。
- ⑦予約申請確認画面が表示されるので、内容を確認して[予約する]をクリック します。これで予約完了です。

|                                                           | 予約カート一覧                                                                                                    |  |  |  |  |  |  |  |
|-----------------------------------------------------------|----------------------------------------------------------------------------------------------------|--|--|--|--|--|--|--|
| 利用カード番号とパスワードを入力してください。。<br>※生年月日の月日4ケタがパスワードの初期値となっています。 | 予約カートに入れられる冊数は10冊までです。<br>カード内の本事べてまたとのご予約できます。<br>学校しない「編集は300を201イを中してください。<br>総本の通送賃出サービスの利用には申し込みが必要です。 |  |  |  |  |  |  |  |
| 貸出カード                                                     | 送料は利用哲実教負担となります。<br>キャンセル                                                                                   |  |  |  |  |  |  |  |
|                                                           | マ No. 素誌商号 タイトル 資本名 出版者 出版者 艺術称ち セット予約内容                                                                    |  |  |  |  |  |  |  |
| 賃出カード                                                     | □ 1 B13057647 海面上昇の リズイバル 2 ゴムドリco./文 朝日新聞出版 2024.9 17人                                                     |  |  |  |  |  |  |  |
| パスワード                                                     |                                                                                                    |  |  |  |  |  |  |  |
| パスワード                                                     | 貸出カード                                                                                                    |  |  |  |  |  |  |  |
| 送信                                                        | 受取希望館 市戸回 〜<br>連絡方波 不再 〜<br>登録する リビット                                                                       |  |  |  |  |  |  |  |

| 【予約       | 【予約申請確認】              |                            |           |        |        |      |         |  |  |  |  |
|-----------|-----------------------|----------------------------|-----------|--------|--------|------|---------|--|--|--|--|
|           |                       |                            |           |        |        |      |         |  |  |  |  |
| No.       | 書誌番号                  | タイトル                       | 著者名       | 出版者    | 出版年    | 予約待ち | セット予約内容 |  |  |  |  |
| 1         | B13057647             | 海面上昇の <mark>サバイバル</mark> 2 | ゴムドJco./文 | 朝日新聞出版 | 2024.9 | 17人  |         |  |  |  |  |
|           |                       |                            |           |        |        |      |         |  |  |  |  |
| 貸出力       | <b>貸出カード</b> 90283300 |                            |           |        |        |      |         |  |  |  |  |
| 受取希       | 望館                    |                            | 市民図       | 市民図    |        |      |         |  |  |  |  |
| <b></b> 油 | <b>*</b>              |                            | 不要        | 不要     |        |      |         |  |  |  |  |
| 一予約       | する 予約キャン              | セル                         |           |        |        |      |         |  |  |  |  |

ご注意ください

●メール連絡をご希望の場合は、事前にご自身でアドレスをご登録ください。
 ●Webからの予約では上・下巻順番、またはセットでのご用意ができません。
 窓口で「予約リクエストカード」にてご予約ください。
 ●延滞している資料がある方、貸出停止となっている方は予約ができません。